## Macintosh - How to Write a Hi-Res PDF

- 1. Go to File menu. File, Export, Layout as PDF.
- 2. Set correct Directory
- 3. Save as Correct File Name
- 4. Options. Click Hyperlinks Tab. Make sure Include Hyperlinks is Unchecked.
- 5. Options. Click Job Options Tab. To write a hi-res PDF, use the settings from the following example. The boxes for Embed all Fonts, Subset Fonts Below & Compress Text & Line Art should be checked. Subset Fonts Below should be 100%. Leave ASCII Format Unchecked. Make sure the compression settings are the same as the example.

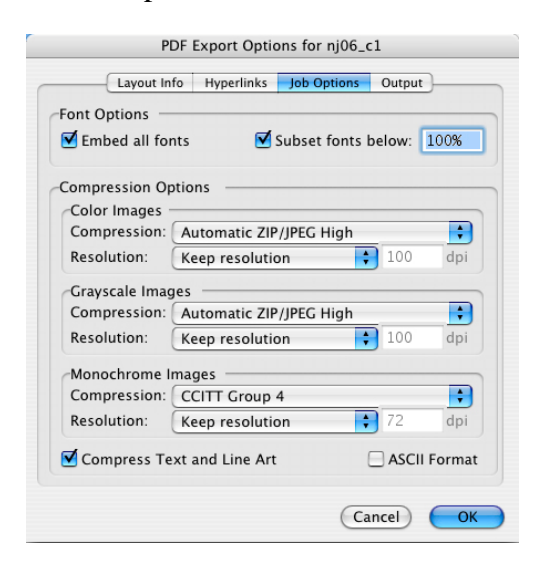

**6.** Options. Click the Output Tab. Set Registration to Centered and Offset to 12 pts. See example below.

| PDF Export Options for nj06_c1          |                                |             |               |
|-----------------------------------------|--------------------------------|-------------|---------------|
| Layout                                  | t Info Hyperlinks              | Job Options | Output        |
| Color Output-<br>Type:<br>Print Colors: | Composite<br>CMYK<br>ank Pages |             | •             |
| Use OPI<br>Images:                      | Include Images                 |             | A T           |
| Registration:<br>Bleed<br>Type: Pa      | Centered<br>ge Items Only      |             | Offset: 12 pt |
|                                         |                                | Ca          | ancel OK      |